Описание процесса установки конфигурации 1С Предприятия СИТР: Учет уголовных дел

## Установка платформы «1С:Предприятие»

Итак, если вы запустили установочный файл платформы с диска или же загрузили с сайта поддержки пользователей «1С», дальнейшие действия по установке платформы «1С:Предприятие» одинаковы для всех.

Что нужно сделать:

В установочной папке вы найдете длинный список файлов. Вам нужно запустить лишь setup.exe (рис.6)

| Файл       Главная       Поделиться       Вид                                                                                                    | ۲ ب<br>م<br>۲ |  |  |  |  |
|----------------------------------------------------------------------------------------------------|---------------|--|--|--|--|
| €       Э       ↑       Image: Constraint of the system of the system of the syste                                                  | م             |  |  |  |  |
| Избранное         Имя         Дата изменения         Тип         Размер           Загрузки         20 0x040c         04.08.2017 2:51         Параметры конф         16 КБ                                                                                                    | -             |  |  |  |  |
| Избранное         Имя         Дата изменения         Тип         Размер           В 3агрузки         В 0x040с         04.08.2017 2:51         Параметры конф         16 КБ                                                                                                    |               |  |  |  |  |
| Уля         Дата изменения         Тип         Размер           В Загрузки         20 0x040с         04.08.2017 2:51         Параметры конф         16 КБ                                                                                                    |               |  |  |  |  |
| 📕 Загрузки 🖉 ОхО4Ос 04.08.2017 2:51 Параметры конф 16 КБ                                                                                                    |               |  |  |  |  |
|                                                                                                    |               |  |  |  |  |
| 💯 Недавние места 🖉 0x040e 04.08.2017 2:51 Параметры конф 15 КБ                                                                                                    |               |  |  |  |  |
| 🔲 Рабочий стол 🖉 0x041f 04.08.2017 2:51 Параметры конф 14 КБ                                                                                                    |               |  |  |  |  |
| 🗿 0x0402 04.08.2017 2:51 Параметры конф 15 КБ                                                                                                    |               |  |  |  |  |
| 📭 Мой компьютер - say 🗿 0x0407 04.08.2017 2:51 Параметры конф 16 КБ                                                                                                    |               |  |  |  |  |
| 📔 Видео 🕼 0x0409 04.08.2017 2:51 Параметры конф 14 КБ                                                                                                    |               |  |  |  |  |
| 📗 Документы 🖉 0x0415 04.08.2017 2:51 Параметры конф 15 КБ                                                                                                    |               |  |  |  |  |
| Загрузки 🖉 ОхО418 04.08.2017 2:51 Параметры конф 15 КБ                                                                                                    |               |  |  |  |  |
| 📔 Изображения 🖉 0x0419 04.08.2017 2:51 Параметры конф 15 КБ                                                                                                    |               |  |  |  |  |
| 🚺 Музыка 🖉 0x0422 04.08.2017 2:51 Параметры конф 16 КБ                                                                                                    |               |  |  |  |  |
| 📔 Рабочий стол 🖉 0x0426 04.08.2017 2:51 Параметры конф 16 КБ                                                                                                    |               |  |  |  |  |
| 🚢 Локальный диск (С 🖉 0x0427 04.08.2017 2:51 Параметры конф 16 КБ                                                                                                    |               |  |  |  |  |
| 👝 Локальный диск (D 🖉 0x0804 04.08.2017 2:51 Параметры конф 7 КБ                                                                                                    |               |  |  |  |  |
| 👝 Локальный диск (F: 🔀 1CEnterprise 8 04.08.2017 2:51 Пакет установщи 4 226 КБ                                                                                                    |               |  |  |  |  |
| 🖵 Общий (Z:) 📄 1026.mst 04.08.2017 2:51 Файл "MST" 116 КБ                                                                                                    |               |  |  |  |  |
| 🗋 1031.mst 04.08.2017 2:51 Файл "MST" 120 КБ                                                                                                    |               |  |  |  |  |
| 🖣 Сеть 🗋 1033.mst 04.08.2017 2:51 Файл "MST" 28 КБ                                                                                                    |               |  |  |  |  |
| 🗋 1036.mst 04.08.2017 2:51 Файл "MST" 124 КБ                                                                                                    |               |  |  |  |  |
| 🗋 1038.mst 04.08.2017 2:51 Файл "MST" 116 КБ                                                                                                    |               |  |  |  |  |
| <b>1045.mst</b> 04.08.2017 2:51 Файл "MST" 116 КБ                                                                                                    |               |  |  |  |  |
| 1048.mst 04.08.2017 2:51 Файл "MST" 120 КБ                                                                                                    |               |  |  |  |  |
| <b>1049.mst</b> 04.08.2017 2:51 Файл "MST" 116 КБ                                                                                                    |               |  |  |  |  |
| 1055.mst 04.08.2017 2:51 Файл "MST" 112 КБ                                                                                                    |               |  |  |  |  |
| <b>1058.mst</b> 04.08.2017 2:51 Файл "MST" 112 КБ                                                                                                    |               |  |  |  |  |
| 1062.mst 04.08.2017 2:51 Файл "MST" 112 КБ                                                                                                    |               |  |  |  |  |
| <b>1063.mst</b> 04.08.2017 2:51 Файл "MST" 112 КБ                                                                                                    |               |  |  |  |  |
| 2052.mst 04.08.2017 2:51 Файл "MST" 88 КБ                                                                                                    |               |  |  |  |  |
| 🗋 adminstallrelogon.mst 04.08.2017 2:51 Файл "MST" 11 КБ                                                                                                    |               |  |  |  |  |
| 🗋 adminstallrestart.mst 04.08.2017 2:51 Файл "MST" 11 КБ                                                                                                    |               |  |  |  |  |
| Line Data1     04.08.2017 2:51     cab Archive     249 513 KБ     ロー     ロー |               |  |  |  |  |
| ■ instmsi30 04.08.2017 2:51 Приложение 1 957 КБ                                                                                                    |               |  |  |  |  |
| 🤒 setup 04.08.2017 2:51 Приложение 284 КБ                                                                                                    |               |  |  |  |  |
| 🐲 Setup 04.08.2017 2:51 Параметры конф 3 КБ                                                                                                    |               |  |  |  |  |
|                                                                                                    |               |  |  |  |  |
| Элементов: 33                                                                                                    | ===           |  |  |  |  |
| Элементов: 33 (свободно на диске: 243 ГБ) 251 МБ 💻 Компьютер                                                                                                    |               |  |  |  |  |

Рис.1. Установочная папка платформы «1С»

Запустите файл Setup двойным нажатием, и установка начнется (рис.7). Здесь не должно возникнуть никаких сложностей. На всех вкладках, кроме вкладки «Выборочная установка», нажимайте «Далее».

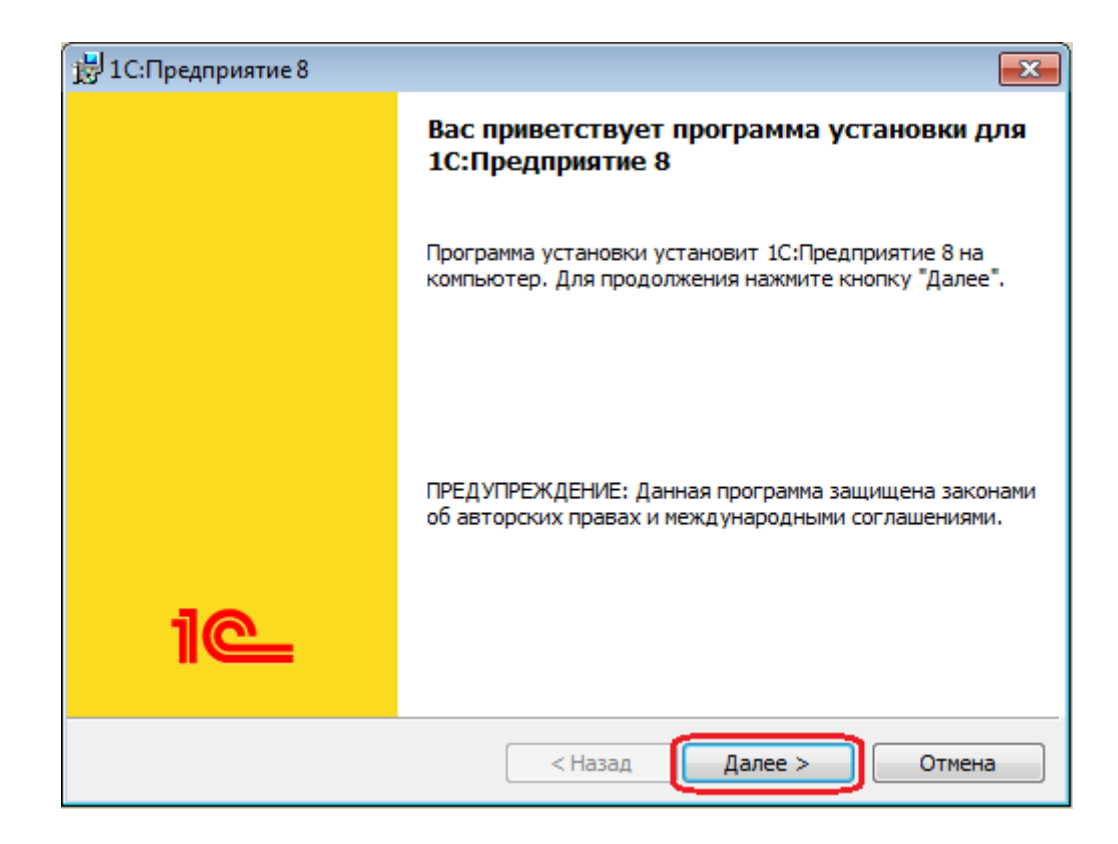

Рис.2. Мастер установки «1С:Предприятие»

Рекомендуем выбрать первые три компонента и пункт «Интерфейсы на различных языках» при необходимости и нажать «Далее» (рис.8)

| Выборочная установка<br>Выберите компоненты программы, которые необходимо установить. |                                                                                                    |                                                                                                    |  |  |
|---------------------------------------------------------------------------------------|----------------------------------------------------------------------------------------------------|----------------------------------------------------------------------------------------------------|--|--|
| Щелкните з                                                                            | начок в списке ниже, чтобы изменить способ    1C:Предприятие  1C:Предприятие - Тонкий клиент  1C:Предприятие - Тонкий клиент  Ссервер теспредприятия  Модули расширения веб-сервера  Интерфейсы на различных языках  Ссервер хранилища конфигурации тст | установки компонента.<br>Описание компонента<br>Компоненты тонкого клиента,<br>включая компоненты для<br>работы с файловым вариантом<br>ИБ<br>Для данного компонента<br>требуется 259Мб на жестком<br>диске. |  |  |
| Тапка:<br>D:\Program Files (x86)\1cv8\8.3.8.1652\<br><u>И</u> зменить                 |                                                                                                    |                                                                                                    |  |  |

Рис.3. Выбор компонентов установки «1С:Предприятие 8»

В следующем окне мастер установки сообщит, что все готово. Нажмите кнопку «Установить» и дождитесь окончания инсталляции.

В новом окне система предложит установить драйвер защиты (рис.9). Если вы приобрели версию USB, то не снимайте галочку. Если у вас вариант поставки с программной защитой, то можете не устанавливать драйвер. Нажмите «Далее».

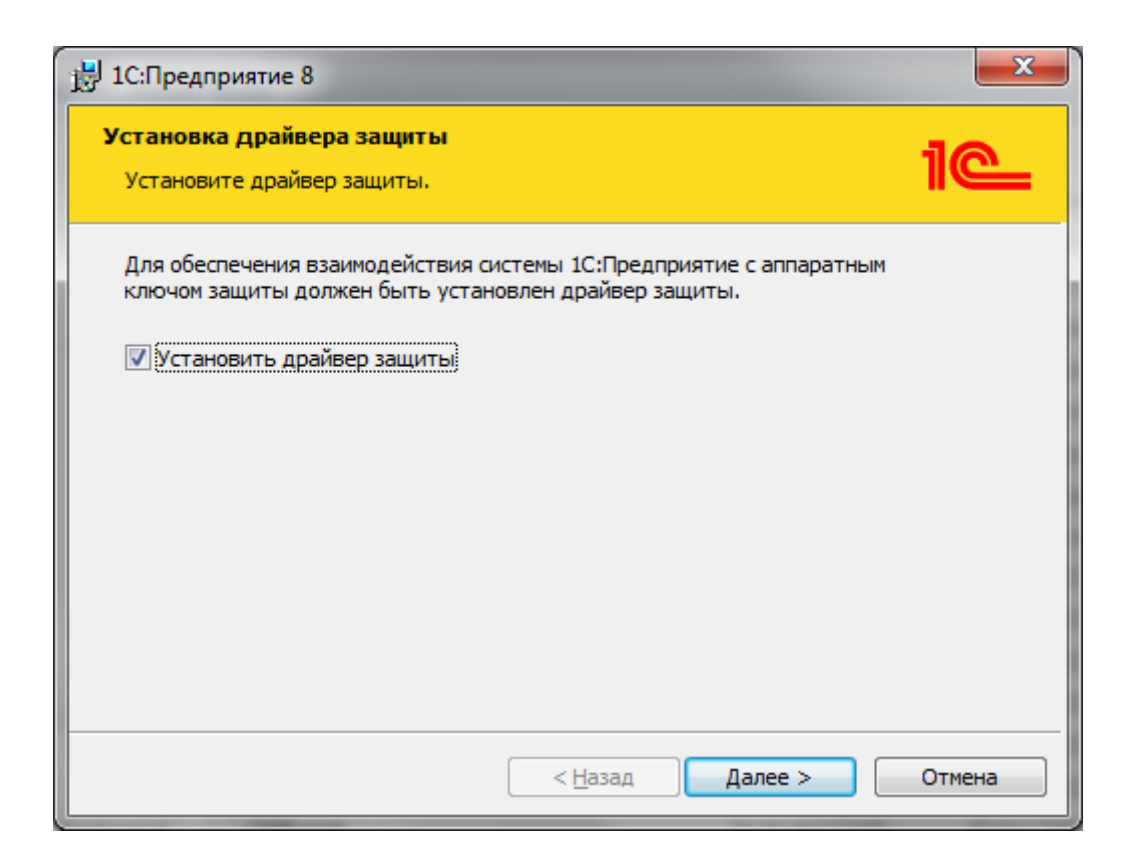

Рис. 4. Установка драйвера защиты «1С»

В новом окне вы увидите, что установка «1С:Предприятие» завершена. Если не хотите ознакомиться со справочной информацией, то снимите галочку и нажмите «Готово» (рис.10).

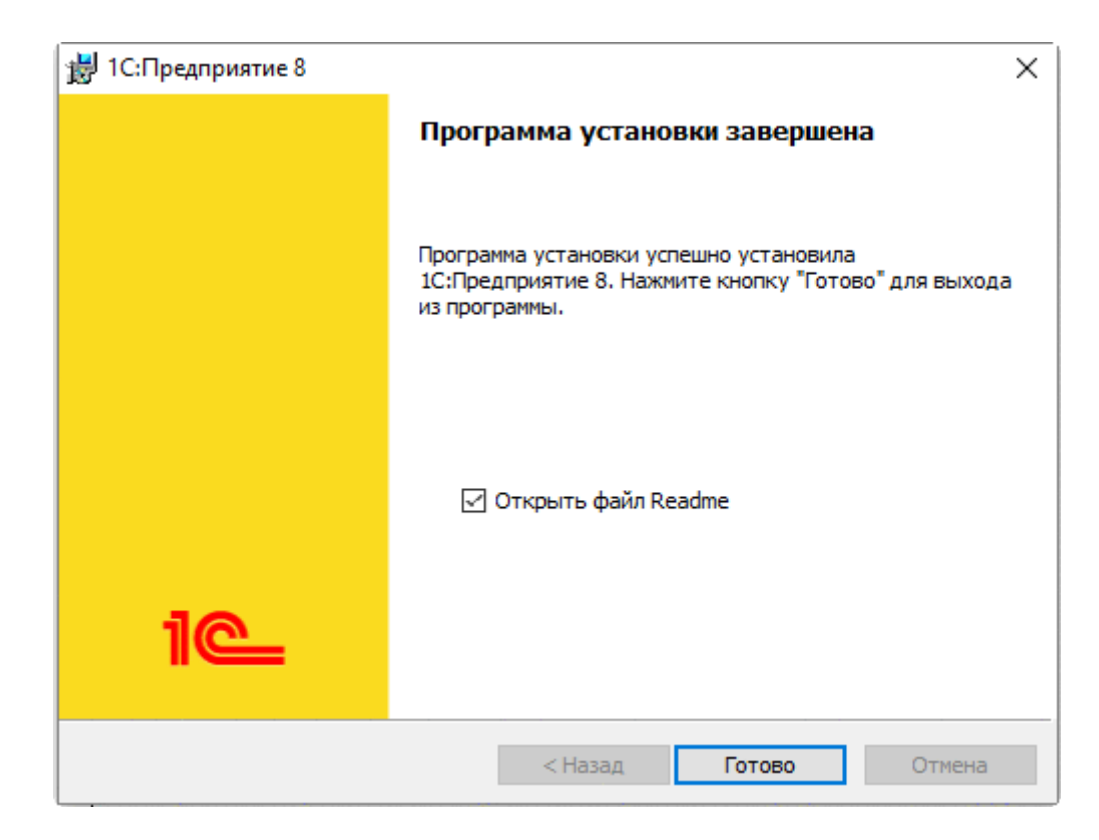

Рис.5. Завершение установки «1С:Предприятие»

Все готово! Вы успешно завершили установку платформы «1С» на ваш компьютер. После этого на рабочем столе появится ярлык для быстрого запуска системы. Переходим непосредственно к установке конфигурации «1С, СИТР: Учет уголовных дел».

## Как добавить новую информационную базу?

После того, как вы успешно установили платформу «1С:Предприятие» и конфигурацию «1С», осталось дело за малым – добавить новую информационную базу.

Для этого следуйте нашей инструкции:

Запустите ярлык «1С:Предприятие», он расположен на рабочем столе.

Откроется окно запуска «1С:Предприятия». В нем вы увидите список ваших информационных баз. Нажмите на кнопку «Добавить» (рис.6).

| Jon 10 | a de servicio de la construcción de la construcción de la construcción de la construcción de la construcción de |                   |
|--------|----------------------------------------------------------------------------------------------------|-------------------|
| 1нфор  | мационные базы                                                                                                  |                   |
| R      | Информационные базы                                                                                             | 🥮 1С:Предприятие  |
|        |                                                                                                    | Конфигуратор      |
|        |                                                                                                    | Добавить          |
|        |                                                                                                    | Изменить          |
|        |                                                                                                    | Удалить           |
|        |                                                                                                    | Настройка         |
|        |                                                                                                    | Перейти по ссылке |
|        |                                                                                                    | Выход             |

На нашем примере мы будем создавать новую информационную базу. Если вы также добавляете новую ИБ, выберите пункт «Создание новой информационной базы» (рис.14). В случае, если у вас уже есть информационная база, выберите другой пункт.

| Добавление информационной базы/группы      ×                                                                                                    |  |  |  |  |  |
|----------------------------------------------------------------------------------------------------|--|--|--|--|--|
| • Создание информационной базы из шаблона                                                                                                    |  |  |  |  |  |
| Выберите поставляемую конфигурацию для начала работы или<br>демонстрационный пример для ознакомления:                                                          |  |  |  |  |  |
| 😑 📄 СИТР: Учет уголовных дел                                                                                                    |  |  |  |  |  |
| 0.0.0.4                                                                                                    |  |  |  |  |  |
|                                                                                                    |  |  |  |  |  |
|                                                                                                    |  |  |  |  |  |
|                                                                                                    |  |  |  |  |  |
|                                                                                                    |  |  |  |  |  |
|                                                                                                    |  |  |  |  |  |
| <ul> <li>Создание информационной базы без конфигурации для разработки<br/>новой конфигурации или загрузки выгруженной ранее<br/>информационной базы</li> </ul> |  |  |  |  |  |
| < Назад Далее > Отмена                                                                                                    |  |  |  |  |  |

## Рис.7. Создание информационной базы «1С» из шаблона

Базу можно создать как из шаблона, так и с нуля. Так как мы ранее уже установили конфигурацию «1С», наша база будет создаваться из шаблона. Выберите соответствующий шаблон и нажмите «Далее».

Если у вас уже есть информационная база, то в настройках вам достаточно только указать ее название и место расположения (рис. 8).

| Запуск 1С:1 | Предприятия (учебной версии)                                                                                   |  |  |  |  |
|-------------|----------------------------------------------------------------------------------------------------|--|--|--|--|
| Информ      | ационные базы                                                                                                  |  |  |  |  |
|             | Добавление информационной базы/группы                                                                          |  |  |  |  |
|             | Укажите наименование информационной базы:<br>Наши кадры 2                                                      |  |  |  |  |
|             | Выберите тип расположения информационной базы:                                                                 |  |  |  |  |
|             | <ul> <li>На данном компьютере или на компьютере в локальной сети</li> <li>На сервере 1С:Предприятия</li> </ul> |  |  |  |  |
|             |                                                                                                    |  |  |  |  |
|             |                                                                                                    |  |  |  |  |
|             |                                                                                                    |  |  |  |  |
|             |                                                                                                    |  |  |  |  |
|             |                                                                                                    |  |  |  |  |
|             | < Назад Далее > Отмена                                                                                         |  |  |  |  |

Рис.8. Добавление информационной базы «1С»

На этом все. Процесс добавления информационной базы «1С» завершен. (рис 9)

| Запуск 1С:Предприятия              | ×                 |
|------------------------------------|-------------------|
| Информационные базы                |                   |
| СИТР: Учет уголовных дел           | 🛯 1С:Предприятие  |
|                                    | 🛃 Конфигуратор    |
|                                    |                   |
|                                    | Добавить          |
|                                    | Изменить          |
|                                    | Удалить           |
|                                    | Настройка         |
|                                    | Перейти по ссылке |
| File="C:\СИТР Учет уголовных дел"; | Выход             |

Рис 9. Установленная конфигурация